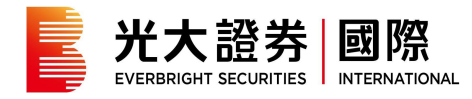

## 香港金阳光 V6 (PC 版)

\*\*\*「香港金阳光 V6」已更名為「港股易」,最新版本為 1.38\*\*\*

先卸载程序后前往 <u>http://www.ebscn.hk/main/Securities/xzzx/rjxz/index.shtml</u>下载新版本。

## 卸载程序

前往 Windows 开始菜单,点选「卸载光证香港金阳光 V6 版」,根據指示卸载。

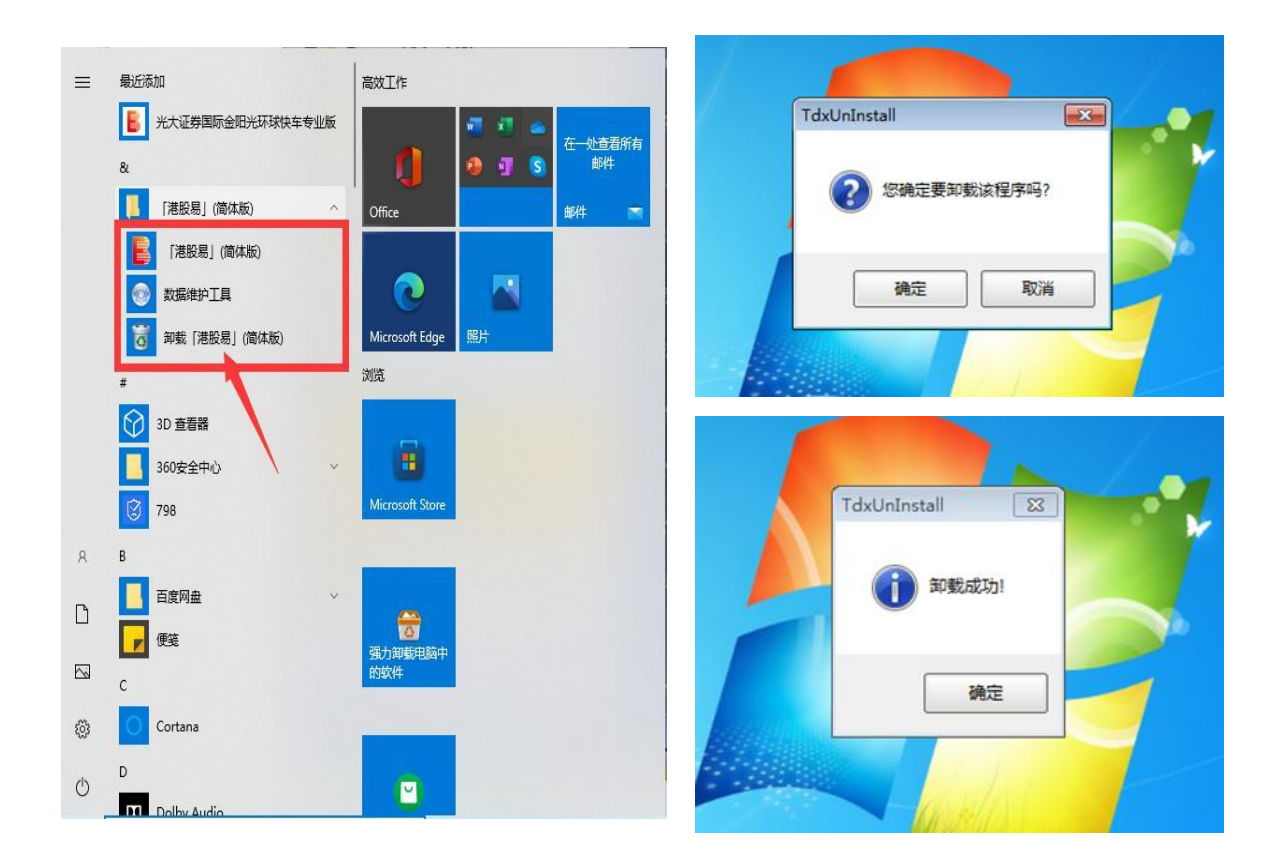

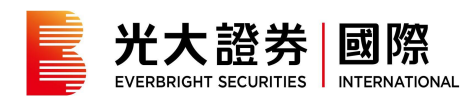

## 安裝程序

前往 <u>http://www.ebscn.hk/main/Securities/xzzx/rjxz/index.shtml</u>下载新版本,按照指示 安裝。(请注意香港金阳光 V6」已更名為「港股易」)

| <b>(件许可协议</b><br>安装本软件前,请阅读授权条款                                                                                                    | <b>通达信软</b> (<br>tdx.com.c                                                                                                    |
|----------------------------------------------------------------------------------------------------|----------------------------------------------------------------------------------------------------|
| 阅读软件许可协议的其余部分,请按[PgDn]往下》                                                                                                    | 滚动页面。                                                                                                    |
| 免 责 声 明<br>在使用本软件之前,使用者应当详细阅读下述<br>止开始使用本软件。因为一旦开始使用本软件,<br>本系统的港股期货等数据由深圳市财富趋势和<br>所保护。<br>深圳市财富趋势科技有限责任公司、其资料他<br>者负上因使用本系统、或倚赖任何本系统提供之<br>责任或任何其他责任。<br>深圳市财富趋势科技有限责任公司可随时终止<br>而毋须事先通知阁下。 | ▲格式免责条款,如果不同意全部接受,请停<br>即视为自愿认可和接受全部条款。<br>即视为自愿认可和接受全部条款。<br>料技有限责任公司提供,受到适用之版权法例<br>些应商及其认可者并不会对阁下及/或任何第三<br>资料或服务而引致之民事侵权行为责任、合约<br>上或更改本系统所提供之资料、产品或服务, |
|                                                                                                    |                                                                                                    |
| 3 我已阅读并同意软件许可协议<br>(満股易)(简体版)V1.38安装程序                                                                                                    | 一开始安装 即消安装                                                                                                    |
| <ul> <li>我已阅读并同意软件许可协议</li> <li>「港股易」(简体版)V1.38安装程序</li> <li>始安装</li> <li>选定安装位置,再按[开始安装]</li> </ul>                                                                                          | 田<br>田<br>田<br>田<br>田<br>田<br>田<br>田<br>田<br>田<br>田<br>田<br>田<br>古<br>安装                                                                                    |
| <ul> <li>我已阅读并同意软件许可协议</li> <li>「港股易」(简体版)V1.38安装程序</li> <li>始安装</li> <li>选定安装位置,再按[开始安装]</li> <li>「港股易」(简体版)</li> <li>ebsi_etc.</li> <li>请输入安装目录:</li> <li>D:\安装软件\余阳光简体版</li> </ul>         | 开始安装 取消安装<br><b>通达信软</b><br>tdx.com.c                                                                                                    |
| □ 我已阅读并同意软件许可协议<br>「港股易」(简体版)V1.38安装程序<br><b>始安装</b><br>选定安装位置,再按[开始安装]<br>「港服易」(简体版)<br>(简体版)<br>(请输入安装目录:<br>□:\安装软件\金阳光简体版<br>安装进度<br>□:\安装进度                                              | 开始安装 取消安装<br><b>通达信软</b><br>t d x . c o m . c<br>减功!<br>減资。                                                                                                 |

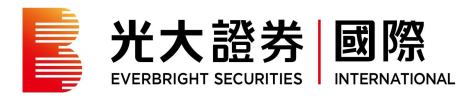

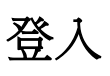

點選桌面上或 ₩indows 开始菜单上的「港股易(简体版)」

|                                                | ≡  | 最近添加                                                                                                    |   |
|------------------------------------------------|----|----------------------------------------------------------------------------------------------------|---|
|                                                |    | 光大证券国际金阳光环球快车专业版                                                                                                    |   |
|                                                |    | 84                                                                                                    |   |
|                                                |    | 「港股易」(简体版) へ                                                                                                    |   |
|                                                | 1  | [港股易](简体版)                                                                                                    |   |
|                                                |    | ◎ 数据维护工具                                                                                                    |   |
| 「国政局」(                                         |    | *                                                                                                    |   |
| (前(巫版))                                        |    | 3D 查看器                                                                                                    |   |
|                                                |    | 360安全中心                                                                                                    |   |
|                                                |    | 798                                                                                                    |   |
|                                                |    | в                                                                                                    |   |
|                                                | R  | 百度网盘                                                                                                    |   |
|                                                |    | 便装                                                                                                    |   |
|                                                | G  | с                                                                                                    |   |
|                                                |    | Cortana                                                                                                    |   |
|                                                | 6  | D                                                                                                    |   |
|                                                | da | Dolby Audio                                                                                                    |   |
|                                                | 0  | The second second secon | _ |
| 光大證券 國際<br>EVERBRIGHT SECURITIES INTERNATIONAL |    |                                                                                                    | × |
|                                                |    |                                                                                                    | ٦ |
| 行情+交易                                          |    | 独立交易                                                                                                    |   |
|                                                |    |                                                                                                    |   |
| 沓入名称 2100                                      | 11 |                                                                                                    |   |
|                                                | -  |                                                                                                    |   |
| 登录密码                                           |    |                                                                                                    |   |
| 验证码                                            |    | 0077                                                                                                    |   |
| 222 GT # 2                                     |    |                                                                                                    |   |
|                                                | _  |                                                                                                    |   |
| 登录                                             | 离  | 线 取 消 实时港股设置                                                                                                    |   |
| 登录                                             | 离  | 线 取消 实时港股设置                                                                                                    |   |
| 登 录<br>通讯设置                                    |    | 线         取 消         实时港股设置           指南         系统检测                                                                                                    |   |

- 输入原有 12 位数字的登入名称及新登录密

| 王已登记的保安登入装置透过eMU:产生您的一次性登入保安编码,开输/<br>。 |
|-----------------------------------------|
|                                         |
| 次性密码:                                   |
| 如何产生一次性登入保安编码?                          |
| 登录 取消                                   |

- 码您将被要求输入一次性登入保安编码

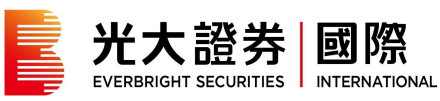

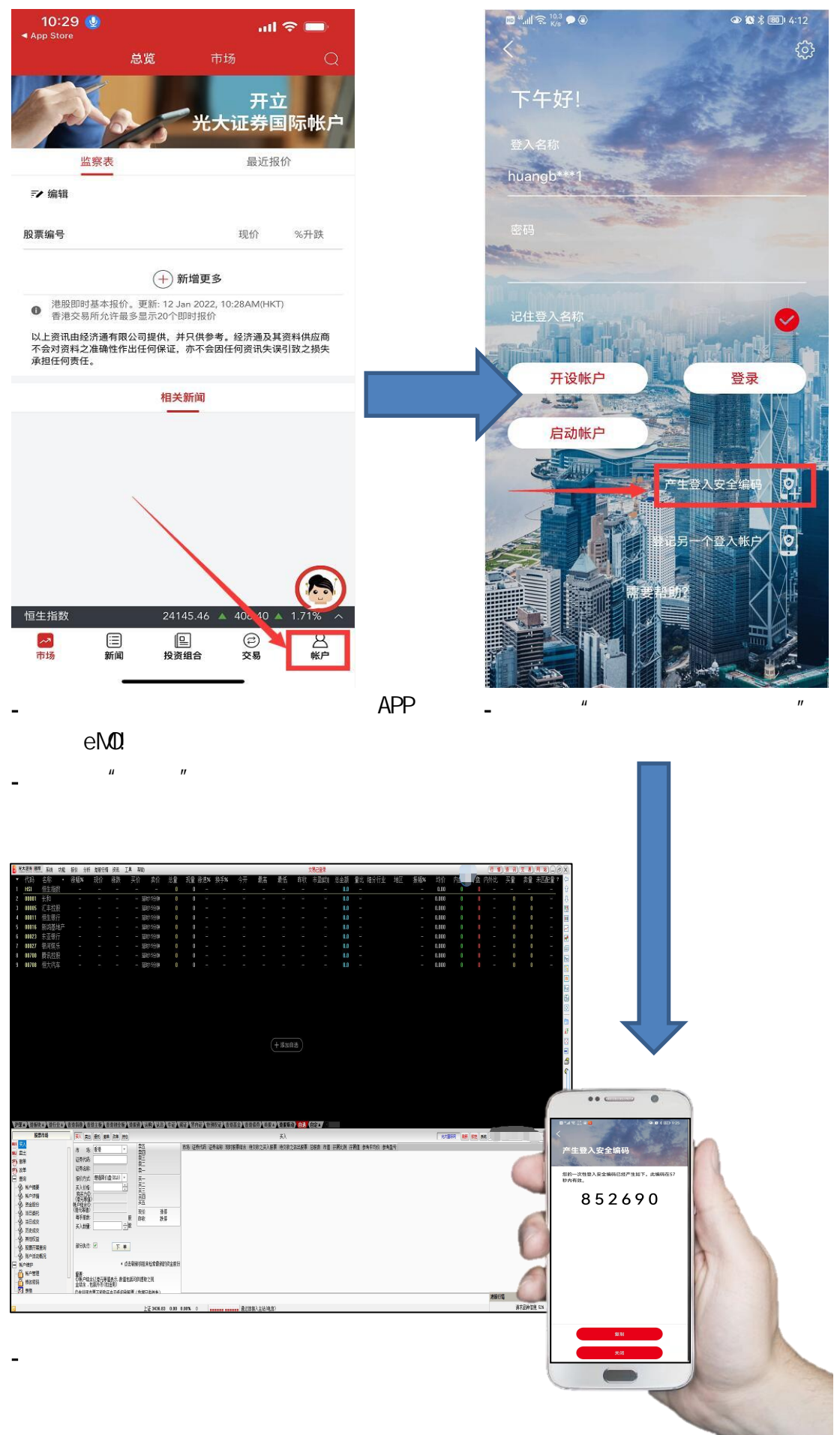